# คู่มือการ Fix ภาษีระหว่างงวดและงวดสุดท้ายของพนักงาน

# 💠 วัตถุประสงค์

เพื่อให้ผู้ใช้งานสามารถ Fix ภาษีระหว่างงวดและงวดสุดท้ายของพนักงานได้ กรณีที่ต้องการ Fix ภาษี นำส่งเอง

 กรณีที่ 1 พนักงานต้องการให้หักภาษีแบบคงที่ทุกๆเดือน แล้วจ่ายตามจริงที่โปรแกรมคำนวณให้ ตอนเดือนสุดท้ายของปี

กรณีที่ 2 พนักงานต้องการให้หักภาษีแบบคงที่ทุกๆเดือน รวมถึงเดือนสุดท้ายของปี

# <u>กรณที่ เพนักงานต้องการให้หักภาษีแบบคงที่ทุกๆเดือน แล้วจ่ายตามจริงที่โปรแกรมคำนวณให้ตอน</u> <u>เดือนสุดท้ายของปี</u>

<u>ตัวอย่าง</u> นายทคสอบ จำกัด เงินเดือน 75,000 บาทต่อเดือน ต้องการให้หักภาษีเดือนละ 500 ตั้งแต่เดือน มกราคมจนถึงเดือนพฤศจิกายน เมื่อถึงเดือนธันวาคมต้องการให้โปรแกรมหักภาษีให้เองตามเงินได้จริงทั้งปี จาก เงื่อนไขดังกล่าวข้างต้น สามารถตั้งค่าในโปรแกรมเงินเดือนตามขั้นตอนดังนี้

# 🛠 การตั้งค่าในแฟ้มประวัติพนักงาน

การกำหนดวิธีการกำนวณภาษีในแฟ้มประวัติพนักงานซึ่งมีขั้นตอนดังนี้

- หน้าจอ การตั้งค่า > เลือก ระบบเงินเดือน > เลือก แผนกที่พนักงานสังกัด > ดับเบิ้ลคลิก ที่ชื่อพนักงาน > เลือก แถบภาษีเงินได้ > เลือก แถบวิธีคำนวณ
- เมื่อปรากฏหน้าจอ รายละเอียดการคำนวณภาษีแล้ว ทำการระบุ เฉพาะกรณีที่ต้องการแก้ใจภาษีนำส่งเอง งวดระหว่างปี คลิก []ในช่อง ต้องการแก้ใจ > ระบุ จำนวนเงินที่ต้องการนำส่งไม่เกิน > คลิก ปุ่มบันทึก

|                        |                                                                           |                                  | E. E. E. (A)                                  |                                      |  |  |  |  |  |
|------------------------|---------------------------------------------------------------------------|----------------------------------|-----------------------------------------------|--------------------------------------|--|--|--|--|--|
| แพมพนคงาน              | ความสามารถพเศษ   บระวดกา<br>ชื่อ-สุดุล   เงินเดือน ภาษิเงินได้   ประดับล่ | รทางาน   บา<br>โงคม คองทุมสำรองๆ | รบเงนเดอน/ตาแหนง ผลง                          | านพเศษ   ควา<br>ไเว้ยงยับ สิทธิการลา |  |  |  |  |  |
| HRM Support HRM        | วิธีศานวณ ทักลดทย่อน                                                      |                                  |                                               | 1 1                                  |  |  |  |  |  |
|                        | * วิธีคำนวณภาษิ                                                           | พักภาษิณ ที่จ่าย 🔻               |                                               |                                      |  |  |  |  |  |
| PICE PICE WIDE IDENT 2 | วิธียืนแบบภงด.91                                                          | ฟอร์มภงด.91 👻                    |                                               |                                      |  |  |  |  |  |
|                        | ทักเงินสนับสนุนการศึกษาและเงินบริจาด                                      |                                  | เฉพาะกรณีไม่ได้เป็นพนักงานตั้งแต่ต้นปี        |                                      |  |  |  |  |  |
|                        | เงินสนับสนุนเพื่อการศึกษา                                                 | 0.00                             | จำนวนเดือนที่ต้องจ่ายภาษิ(ต่อปี)              | 12                                   |  |  |  |  |  |
|                        | เงินบริจาด                                                                | 0.00                             | เงินได้ก่อนเข้าเป็นพนักงาน                    | 0.00                                 |  |  |  |  |  |
|                        | พักภาษีเงินได้ที่ได้รับยกเว้นจากการชื่ออสังหาริ                           | มทรัพย์                          | ภาษีที่ถูกหักก่อนเข้าเป็นพนักงาน              | 0.00                                 |  |  |  |  |  |
|                        | ນັດດາຊົມໃນໃດ້ຕື້ໄດ້ອື່ມແຕ່ກັນ                                             | 0.00                             |                                               |                                      |  |  |  |  |  |
|                        | นกร่าว ขึ้นมาสินหลังนั้น                                                  | 0.00                             | เฉพาะกรณีที่ไม่ได้ใช้โปรแกรมศานวณตั้งแต่ต้นปี |                                      |  |  |  |  |  |
|                        | มัฒน เสขงม เวทมอน                                                         | 0.00                             | เงินได้ก่อนใช้โปรแกรม                         | 0.00                                 |  |  |  |  |  |
|                        |                                                                           |                                  | ภาษีที่ถูกพักก่อนใช้โปรแกรม                   | 0.00                                 |  |  |  |  |  |
|                        | รายการเงินได้ที่ได้รับยกเว้น                                              |                                  | ภาษีที่บริษัทออกให้ก่อนใช้โปรแกรม             | 0.00                                 |  |  |  |  |  |
|                        | กองทุนป่าเหน็จป่านาญข้าราชการ                                             | 0.00                             | าวพระกรรี่หัวเกาะแก้ไหกวรีมไวร์แวง            |                                      |  |  |  |  |  |
|                        | กองทุนสงเคราะห์ครูโรงเรียนเอกชน                                           | 0.00                             | (สายกระหว่างปี                                |                                      |  |  |  |  |  |
|                        | เงินสะสมกองทุนการออมแห่งชาติ                                              | 0.00                             | (ก้างการแก้ไข                                 |                                      |  |  |  |  |  |
|                        | ผู้มีเงินได้อายุตั้งแต่ 65 ปี                                             | 0.00                             | ต้องการนำส่งใม่เกิน                           | 500.00                               |  |  |  |  |  |
|                        | คู่สมรสอายุตั้งแต่ 65 ปี                                                  | 0.00                             |                                               |                                      |  |  |  |  |  |
|                        | เงินค่าชดเชยที่ได้รับตามกฎหมายแรงงาน                                      | 0.00                             | งวดปลายปี                                     |                                      |  |  |  |  |  |
|                        |                                                                           |                                  | ต้องการแก้ไข                                  |                                      |  |  |  |  |  |

### 🛠 การตรวจสอบผลการคำนวณเงินเดือน

หลังจากบันทึกข้อมูลตามขั้นตอนข้างต้น และทำการสั่งคำนวณเงินเดือนแล้ว สามารถตรวจสอบภาษี ที่พนักงานต้องชำระว่าถูกต้องตามที่กำหนดไว้หรือไม่ โดยมีขั้นตอนดังนี้

หน้าจอ งานเงินเดือน > เถือก ผลคำนวณเงินเดือน > กลิกที่ งวดเงินเดือนที่ต้องการ > ดับเบิ้ลกลิกที่ ชื่อแผนกที่ต้องการ > ดับเบิ้ลกลิกที่ ชื่อพนักงาน ที่ต้องการตรวจสอบ จะปรากฏหน้าจอผลการกำนวณ ของพนักงาน

| งลการค่     | ำนวณ - 1001.ทดสอบ จำกัง               | a         |           |          |          |       |            |           | _           |                | _              |             |                                                                                                    | - 0 <u>- X</u> |
|-------------|---------------------------------------|-----------|-----------|----------|----------|-------|------------|-----------|-------------|----------------|----------------|-------------|----------------------------------------------------------------------------------------------------|----------------|
| ฟ้ม แก้<br> | ไข หน้าต่าง วิธีใช้<br>■ 16.031 เมือง |           | <b>()</b> |          | <b>2</b> |       | T          |           |             |                |                |             |                                                                                                    |                |
| DOMOLEN I   | a adua  : contrast                    | unto no   | 1: nut    | 1        | NUTRIN   |       |            |           |             |                |                |             |                                                                                                    |                |
| เภทข้อมู    | ู่ล ≙วันที่ ≙                         |           |           |          |          |       |            |           |             |                |                |             |                                                                                                    |                |
|             | ชื่อ                                  | เงินเพิ่ม | เงินทัก   | อื่นๆ    | สำนวน    | ครั้ง | ด่าใช้จ่าย | คิดภาษี   | ประกันสังคม | สำรองเลี้ยงชีพ | ลงบัญชีสาขา    | ลงบัญชีแผนก | ลงบัญชีหน่วยงาน ลงบัญชีใชด์งาน                                                                                  | สกุลเงินอื่น   |
| 29          | ภาษิที่โปรแกรมคำนวณได้                | -         | 1.00.002  | 5,179.17 | 1.0000   | 1.00  | 0.00       |           |             |                | ส่านักงานใหญ่  | Support HRM | ไม่สังกัดหน่วยงาง ภาคเหนือตอนบน                                                                                 | 5,179          |
| 15          | เงินที่พนักงานได้รับ                  | 73,750.00 |           |          | 1.0000   | 1.00  | 0.00       | 1         |             |                | ส่านักงานใหญ่  | Support HRM | ไม่สังกัดหน่วยงาน ภาคเหนือตอนบน                                                                                 | 73,750         |
| วันที่ :    | 31/05/2564                            | 0         |           | 10 C     |          | 2 A   |            |           |             | 0.0            | South States   |             | alle in the second second second second second second second second second second second second second second s | 0              |
| 1           | เงินเดือน                             | 75,000.00 |           |          | 31.0000  | 1.00  | 0.00       | 75,000.00 | 75,000.00   | 75,000.00      | สำนักงานใหญ่   | Support HRM | ไม่สังกัดหน่วยงาน ภาคเหนือตอนบน                                                                                 | 75,000         |
| 7           | พักประกันสังคม                        |           | 750.00    |          | 1.0000   | 1.00  | 0.00       |           |             |                | สำนักงานใหญ่   | Support HRM | ไม่สังกัดหน่วยงาง ภาคเหนือตอนบน                                                                                 | 750            |
| 13          | พักภาษีเงินได้                        |           | 500.00    |          | 1.0000   | 1.00  | 0.00       |           |             |                | สำนักงานใหญ่   | Support HRM | ไม่สังกัดหน่วยงาน ภาคเหนือตอนบน                                                                                 | 1 500          |
| 8           | ประกันสังคมที่บริษัทสมทบ              |           |           | 750.00   | 1.0000   | 1.00  | 0.00       |           |             |                | สำนักงานใหญ่   | Support HRM | ไม่สังกัดหน่วยงาา ภาคเหนือตอนบน                                                                                 | 1 750          |
| 29          | ภาษีที่โปรแกรมศานวณได้                |           |           | 5,179.17 | 1.0000   | 1.00  | 0.00       |           |             |                | สำนักงานใหญ่   | Support HRM | ไม่สังกัดหน่วยงาน ภาคเหนือตอนบน                                                                                 | 5,179          |
| 15          | เงินที่พนักงานได้รับ                  | 73,750.00 |           |          | 1.0000   | 1.00  | 0.00       |           |             |                | สำนักงานใหญ่   | Support HRM | ไม่สังกัดหน่วยงาน ภาคเหนือตอนบน                                                                                 | 4 73,750       |
| - วันที่ :  | 31/10/2564                            |           |           |          |          |       |            |           |             |                |                |             |                                                                                                    |                |
| 1           | เงินเดือน                             | 75,000.00 |           |          | 31.0000  | 1.00  | 0.00       | 75,000.00 | 75,000.00   | 75,000.00      | สำนักงานใหญ่   | Support HRM | ไม่สังกัดหน่วยงาน ภาคเหนือตอนบน                                                                                 | 75,000         |
| 7           | พักประกันสังคม                        |           | 750.00    |          | 1.0000   | 1.00  | 0.00       |           |             |                | สำนักงานใหญ่   | Support HRM | ไม่สังกัดหน่วยงาง ภาคเหนือตอนบน                                                                                 | 750            |
| 13          | พักภาษีเงินได้                        |           | 500.00    |          | 1.0000   | 1.00  | 0.00       |           |             |                | สำนักงานใหญ่   | Support HRM | ไม่สังกัดหน่วยงาน ภาคเหนือตอนบน                                                                                 | 4 500          |
| 8           | ประกันสังคมที่บริษัทสมทบ              | -         |           | 750.00   | 1.0000   | 1.00  | 0.00       |           |             |                | สำนักงานใหญ่   | Support HRM | ไม่สังกัดหน่วยงาน ภาคเหนือตอนบน                                                                                 | 4 750          |
| 29          | ภาษีที่โปรแกรมศำนวณได้                |           |           | 5,179.17 | 1.0000   | 1.00  | 0.00       | 1         |             |                | ส่านักงานใหญ่  | Support HRM | ไม่สังกัดหน่วยงาน ภาคเหนือตอนบน                                                                                 | 5,179          |
| 15          | เงินที่พนักงานได้รับ                  | 73,750.00 |           |          | 1.0000   | 1.00  | 0.00       | 1         |             |                | สานักงานใหญ่   | Support HRM | ไม่สังกัดหน่วยงาน ภาคเหนือตอนบน                                                                                 | 73,750         |
| วันที่ :    | 30/11/2564                            |           |           |          |          |       |            |           |             |                |                |             |                                                                                                    |                |
| 1           | เงินเดือน                             | 75,000.00 |           |          | 30.0000  | 1.00  | 0.00       | 75,000.00 | 75,000.00   | 75,000.00      | ) สำนักงานใหญ่ | Support HRM | ไม่สังกัดหน่วยงาน ภาคเหนือตอนบน                                                                                 | 75,000         |
| 7           | พักประกันสังคม                        |           | 750.00    |          | 1.0000   | 1.00  | 0.00       |           |             |                | ส่านักงานใหญ่  | Support HRM | ไม่สังกัดหน่วยงาง ภาคเหนือตอนบน                                                                                 | 750            |
| 13          | พักภาษีเงินได้                        |           | 500.00    |          | 1.0000   | 1.00  | 0.00       | 1         |             |                | สำนักงานใหญ่   | Support HRM | ไม่สังกัดหน่วยงาน ภาคเหนือตอนบน                                                                                 | 4 500          |
| 8           | ประกันสังคมที่บริษัทสมทบ              |           |           | 750.00   | 1.0000   | 1.00  | 0.00       |           |             |                | ส่านักงานใหญ่  | Support HRM | ไม่สังกัดหน่วยงาน ภาคเหนือตอนบน                                                                                 | 4 750          |
| 29          | ภาษีที่โปรแกรมศานวณได้                |           |           | 5,179.17 | 1.0000   | 1.00  | 0.00       |           |             |                | สำนักงานใหญ่   | Support HRM | ไม่สังกัดหน่วยงาน ภาคเหนือตอนบน                                                                                 | 5,179          |
| 15          | เงินที่พนักงานใด้รับ                  | 73,750.00 |           |          | 1.0000   | 1.00  | 0.00       | 1         |             |                | ส่านักงานใหญ่  | Support HRM | ไม่สังกัดหน่วยงาน ภาคเหนือตอนบน                                                                                 | 73,750         |
| วันที่ :    | 31/12/2564                            |           |           |          |          |       |            |           |             |                |                |             |                                                                                                    |                |
| 1           | เงินเดือน                             | 75,000.00 |           |          | 31.0000  | 1.00  | 0.00       | 75,000.00 | 75,000.00   | 75,000.00      | ) สำนักงานใหญ่ | Support HRM | ไม่สังกัดหน่วยงาน ภาคเหนือตอนบน                                                                                 | 75,000         |
| 7           | พักประกันสังคม                        |           | 750.00    |          | 1.0000   | 1.00  | 0.00       |           |             |                | สำนักงานใหญ่   | Support HRM | ไม่สังกัดหน่วยงาน ภาคเหนือตอนบน                                                                                 | 4 750          |
| 13          | พักภาษีเงินได้                        |           | 17,400.00 |          | 1.0000   | 1.00  | 0.00       |           |             |                | สำนักงานใหญ่   | Support HRM | ไม่สังกัดหน่วยงาน ภาคเหนือตอนบน                                                                                 | 17,400         |
| 8           | ประกันสังคมที่บริษัทสมทบ              |           |           | 750.00   | 1.0000   | 1.00  | 0.00       |           |             | -              | ส่านักงานใหญ่  | Support HRM | ไม่สังกัดหน่วยงาน ภาคเหนือตอนบน                                                                                 | 4 750          |
| 15          | เงินที่พนักงานได้รับ                  | 56,850.00 |           |          | 1.0000   | 1.00  | 0.00       | ļ         |             |                | สำนักงานใหญ่   | Support HRM | ไม่สังกัดหน่วยงาน ภาคเหนือตอนบน                                                                                 | 56,850         |

#### <u>หมายเหตุ</u>

- งวคเคือนมกราคม เคือนพฤศจิกายน : พนักงานจะถูกหักภาษีเงินได้ 500 บาท ตามที่กำหนด ในแฟ้มประวัติ
- งวดเดือนธันวาคม : พนักงานถูกหักภาษี 17,400 บาท ตามที่โปรแกรมคำนวณให้

## <u>กรณที่ 2</u>

<u>ตัวอย่าง</u> นายทคสอบจำกัด เงินเคือน 75,000 บาทต่อเคือน ต้องการให้หักภาษีเคือนละ 500 บาท ตั้งแต่ เคือนมกราคมจนถึงเคือนพฤศจิกายน เมื่อถึงเคือนธันวาคมต้องการให้หักภาษีเพียง 5000 บาท จากเงื่อนไข ดังกล่าวข้างต้น สามารถตั้งก่าในโปรแกรมเงินเดือนตามขั้นตอนดังนี้

# 🚸 การตั้งค่าในแฟ้มประวัติพนักงาน

การกำหนดวิธีการกำนวณภาษีในแฟ้มประวัติพนักงานซึ่งมีขั้นตอนดังนี้

หน้าจอ การตั้งค่า > เลือก ระบบเงินเดือน > เลือก แผนกที่พนักงานสังกัด > ดับเบิ้ลคลิก ที่ชื่อพนักงาน > เลือก แถบภาษีเงินได้ > เลือก แถบวิธีคำนวณ

เมื่อปรากฏหน้าจอ รายละเอียดการคำนวณภาษีแล้ว ทำการระบุ เฉพาะกรณีที่ต้องการแก้ไขภาษีนำส่ง เอง > คลิก [] ในช่องต้องการแก้ไข ทั้งงวดระหว่างปี และงวดปลายปี > ระบุ จำนวนเงินที่ต้องการนำส่งไม่

**เกิน ทั้งงวดระหว่างปีและงวดปลายปี** > คลิก **ปุ่มบันทึก** 

| แฟ้มพนักงาน                                                                                         | ความสามารถพิเศษ ประวัติ                                       | การทำงาน ป           | รับเงินเดือน/ตำแหน่ง   ผลงาน                  | ท์เศษ              | ความผืดและโทษ         | อื่นๆ                    |
|----------------------------------------------------------------------------------------------------|---------------------------------------------------------------|----------------------|-----------------------------------------------|--------------------|-----------------------|--------------------------|
| <ul> <li>4 - 001 สำนักงานใหญ่</li> <li>4 - HRM Support HRM</li> <li>- 000 0001 - TEST2 T</li> </ul> | ชื่อ-สกุล เงินเดือน ภาษิเงินได้ ประกั<br>วิธีดำนวณ ทักลดหย่อน | ันสังคม กองทุนสำรองฯ | เงินค้าประกัน-กู้-ผ่อน มุคคลค้ำประกัน         | เบี้ยขอัน สิทธิการ | ลา ต่างชาติ คู่สมรส แ | เพิ่ม <mark>บุคคล</mark> |
| 00004 - ทดสอบ<br>1001 - ทดสอบ<br>⊳ MK2 ฝ่ายขายปลัก 2                                                | ≂ วิธีศานวณภาษี                                               | พักภาษี ณ ที่จ่าย 💌  |                                               |                    |                       |                          |
|                                                                                                    | วิธีขึ้นแบบภงด.91                                             | ฟอร์มองด.91 👻        |                                               |                    |                       |                          |
|                                                                                                    | ทักเงินสนับสนุนการศึกษาและเงินบริจาด                          |                      | เฉพาะกรณีไม่ได้เป็นพนักงานตั้งแต่ตันปี        |                    |                       |                          |
|                                                                                                    | เงินสนับสนุนเพื่อการศึกษา                                     | 0.00                 | จำนวนเดือนที่ต้องจ่ายภาษิ(ต่อปี)              | 12                 |                       |                          |
|                                                                                                    | เงินบริจาด                                                    | 0.00                 | เงินได้ก่อนเข้าเป็นหนักงาน                    | 0.00               |                       |                          |
|                                                                                                    | พักภาษีเงินได้ที่ได้รับยกเว้นจากการชื่ออสังห                  | าริมทรัพย์           | ภาษีที่ถูกหักก่อนเข้าเป็นพนักงาน              | 0.00               |                       |                          |
|                                                                                                    | พักภาษีเงินได้ที่ได้รับยกเว้น                                 | 0.00                 |                                               |                    |                       |                          |
|                                                                                                    | นอค่าอสังหาริมทรัพย์ฯ                                         | 0.00                 | - เฉพาะกรณีที่ไม่ได้ใช่ไปรแกรมคำนวณตั้งแต่ต่น | บ                  |                       |                          |
|                                                                                                    |                                                               |                      | เงินได้ก่อนใช้โปรแกรม                         | 0.00               |                       |                          |
|                                                                                                    |                                                               |                      | ภาษีที่ถูกพักก่อนใช้โปรแกรม                   | 0.00               |                       |                          |
|                                                                                                    | รายการเงินได้ที่ได้รับยกเว้น                                  |                      | ภาษีที่บริษัทออกให้ก่อนใช้โปรแกรม             | 0.00               |                       |                          |
|                                                                                                    | กองทุนปาเหน็จปานาญข้าราชการ                                   | 0.00                 | เฉพาะกรณีต้องการแก้ไขภาษีน่าส่งเอง            |                    |                       |                          |
|                                                                                                    | กองทุนสงเคราะห์ครูโรงเรียนเอกชน                               | 0.00                 | งวดระหว่างปี                                  |                    |                       |                          |
|                                                                                                    | เงินสะสมกองทุนการออมแห่งชาติ                                  | 0.00                 | ต่องการแก้ไข                                  |                    |                       |                          |
|                                                                                                    | ผู้มีเงินได้อายุตั้งแต่ 65 ปี                                 | 0.00                 | ต้องการนำส่งให้เกิน 50                        | 00.00              |                       |                          |
|                                                                                                    | คู่สมรสอายุตั้งแต่ 65 ปี                                      | 0.00                 |                                               |                    |                       |                          |
|                                                                                                    | เงินค่าชดเชยที่ได้รับตามกฎหมายแรงงาน                          | 0.00                 | งวดปลายป                                      |                    |                       |                          |
|                                                                                                    |                                                               |                      | ต้องการแก้ไข                                  |                    |                       |                          |
|                                                                                                    |                                                               |                      | ต้องการนำส่งไม่เกิน 5,00                      | 00.00              |                       |                          |

#### 💠 การตรวจสอบผลการคำนวณเงินเดือน

หลังจากบันทึกข้อมูลตามขั้นตอนข้างต้น และทำการสั่งกำนวณเงินเดือนแล้ว สามารถตรวจสอบภาษีที่ พนักงานต้องชำระว่าถูกต้องตามที่กำหนดไว้หรือไม่ โดยมีขั้นตอนดังนี้

หน้าจอ งานเงินเดือน > เลือก ผลกำนวณเงินเดือน > กลิกที่ งวดเงินเดือนที่ต้องการ > ดับเบิ้ลกลิกที่ ชื่อ แผนกที่ต้องการ > ดับเบิ้ลกลิกที่ ชื่อพนักงาน ที่ต้องการตรวจสอบ จะปรากฏหน้าจอผลการกำนวณของ พนักงาน

| ผลการค่      | ำนวณ - 1001.ทดสอบ จำกัด  |           |          |             |                |       |            |           |             |                |                |             | E                               |              |
|--------------|--------------------------|-----------|----------|-------------|----------------|-------|------------|-----------|-------------|----------------|----------------|-------------|---------------------------------|--------------|
| แฟ้ม แก้     | ไข หน้าต่าง วิธีไข้      |           |          |             | 0              |       |            |           |             |                |                |             |                                 |              |
| ครื่องคัดเลร | ช ปฏิทิน เพิ่มเติม       | แก้ไข อบ  | พื้นฟู   | 20<br>คันหา | <i>ส</i> อบดาม | 5815  |            |           |             |                |                |             |                                 |              |
| lระเภทข้อมู  | เล ∆_รันที่ ∆            |           |          |             |                |       |            |           |             |                |                |             |                                 |              |
| <b>์ส</b>    | ชื่อ                     | เงินเพิ่ม | เงินทัก  | อื่นๆ       | สำนวน          | ครั้ง | ล่าใช้จ่าย | คิดภาษี   | ประกันสังคม | สำรองเลี้ยงชีพ | ลงบัญชีสาขา    | ลงบัญชีแผนก | ลงบัญชีหน่วยงาน ลงบัญชีไซด์งาน  | สกุลเงินอื่น |
| 15           | เงินที่พนักงานได้รับ     | 73,750.00 |          |             | 1.0000         | 1.00  | 0.00       |           |             |                | สำนักงานใหญ่   | Support HRM | ไม่สังกัดหน่วยงาง ภาคเหนือตอนบน | 73,750.      |
| 🖃 วันที่ :   | 31/05/2564               |           |          |             |                |       |            |           |             |                |                |             |                                 |              |
| 1            | เงินเดือน                | 75,000.00 |          |             | 31.0000        | 1.00  | 0.00       | 75,000.00 | 75,000.00   | 75,000.0       | 0 สำนักงานใหญ่ | Support HRM | ไม่สังกัดหน่วยงาง ภาคเหนือตอนบน | 75,000.      |
| 7            | พักประกันสังคม           |           | 750.00   |             | 1.0000         | 1.00  | 0.00       |           |             |                | สำนักงานใหญ่   | Support HRM | ไม่สังกัดหน่วยงาน ภาคเหนือตอนบน | 750.         |
| 13           | พักภาษีเงินได้           |           | 500.00   |             | 1.0000         | 1.00  | 0.00       |           |             |                | สำนักงานใหญ่   | Support HRM | ไม่สังกัดหน่วยงาง ภาคเหนือตอนบน | 500,         |
| 8            | ประกันสังคมที่บริษัทสมทบ |           |          | 750.00      | 1.0000         | 1.00  | 0.00       |           |             |                | สำนักงานใหญ่   | Support HRM | ไม่สังกัดหน่วยงาง ภาคเหนือตอนบน | 750.         |
| 29           | ภาษีที่โปรแกรมศำนวณได้   |           |          | 5,179.17    | 1.0000         | 1.00  | 0.00       |           |             |                | ส่านักงานใหญ่  | Support HRM | ไม่สังกัดหน่วยงาง ภาคเหนือตอนบน | 5,179.       |
| 15           | เงินที่พนักงานได้รับ     | 73,750.00 |          |             | 1.0000         | 1.00  | 0.00       |           |             |                | สำนักงานใหญ่   | Support HRM | ไม่สังกัดหน่วยงาน ภาคเหนือตอนบน | 73,750.      |
| 🖃 วันที่ :   | 31/10/2564               |           |          |             |                |       |            |           |             |                |                |             |                                 |              |
| 1            | เงินเดือน                | 75,000.00 |          |             | 31.0000        | 1.00  | 0.00       | 75,000.00 | 75,000.00   | 75,000.0       | 0 สำนักงานใหญ่ | Support HRM | ไม่สังกัดหน่วยงาน ภาคเหนือตอนบน | 75,000.      |
| 7            | พักประกันสังคม           |           | 750.00   |             | 1.0000         | 1.00  | 0.00       |           |             |                | ส่านักงานใหญ่  | Support HRM | ไม่สังกัดหน่วยงาา ภาคเหนือตอนบน | 750.         |
| 13           | พักภาษีเงินได้           |           | 500.00   |             | 1.0000         | 1.00  | 0.00       |           |             |                | สำนักงานใหญ่   | Support HRM | ไม่สังกัดหน่วยงาง ภาคเหนือตอนบน | 500.         |
| 8            | ประกันสังคมที่บริษัทสมทบ |           |          | 750.00      | 1.0000         | 1.00  | 0.00       |           |             |                | สำนักงานใหญ่   | Support HRM | ไม่สังกัดหน่วยงาง ภาคเหนือตอนบน | 750.         |
| 29           | ภาษีที่โปรแกรมศำนวณได้   |           |          | 5,179.17    | 1.0000         | 1.00  | 0.00       |           |             |                | สำนักงานใหญ่   | Support HRM | ไม่สังกัดหน่วยงาง ภาคเหนือตอนบน | 5,179.       |
| 15           | เงินที่พนักงานได้รับ     | 73,750.00 |          |             | 1.0000         | 1.00  | 0.00       |           |             |                | สำนักงานใหญ่   | Support HRM | ไม่สังกัดหน่วยงาง ภาคเหนือตอนบน | 73,750.      |
| 🖃 วันที่ :   | 30/11/2564               |           |          |             |                |       |            |           |             |                |                |             |                                 |              |
| 1            | เงินเดือน                | 75,000.00 |          |             | 30.0000        | 1.00  | 0.00       | 75,000.00 | 75,000.00   | 75,000.0       | 0 สำนักงานใหญ่ | Support HRM | ไม่สังกัดหน่วยงาง ภาคเหนือตอนบน | 75,000.      |
| 7            | พักประกันสังคม           |           | 750.00   |             | 1.0000         | 1.00  | 0.00       |           |             |                | สำนักงานใหญ่   | Support HRM | ไม่สังกัดหน่วยงาง ภาคเหนือตอนบน | 750.         |
| 13           | พักภาษีเงินได้           |           | 500.00   |             | 1.0000         | 1.00  | 0.00       |           |             |                | สำนักงานใหญ่   | Support HRM | ไม่สังกัดหน่วยงาง ภาคเหนือตอนบน | 500.         |
| 8            | ประกันสังคมที่บริษัทสมทบ |           |          | 750.00      | 1.0000         | 1.00  | 0.00       |           |             |                | สำนักงานใหญ่   | Support HRM | ไม่สังกัดหน่วยงาง ภาคเหนือตอนบน | 750.         |
| 29           | ภาษีที่โปรแกรมศานวณได้   |           |          | 5,179.17    | 1.0000         | 1.00  | 0.00       |           |             |                | ส่านักงานใหญ่  | Support HRM | ไม่สังกัดหน่วยงาง ภาคเหนือตอนบน | 5,179.       |
| 15           | เงินที่พนักงานได้รับ     | 73,750.00 |          |             | 1.0000         | 1.00  | 0.00       |           |             |                | สำนักงานใหญ่   | Support HRM | ไม่สังกัดหน่วยงาน ภาคเหนือตอนบน | 73,750.      |
| 🖃 วันที่ :   | 31/12/2564               | 10        |          | 6           |                |       |            | 10 S      |             | ŝ.             | 1              |             | - Ke - El                       | 1            |
| 1            | เงินเดือน                | 75,000.00 |          |             | 31.0000        | 1.00  | 0.00       | 75,000.00 | 75,000.00   | 75,000.0       | 0 สำนักงานใหญ่ | Support HRM | ไม่สังกัดหน่วยงาน ภาคเหนือตอนบน | 75,000.      |
| 7            | พักประกันสังคม           |           | 750.00   |             | 1.0000         | 1.00  | 0.00       |           |             |                | สำนักงานใหญ่   | Support HRM | ไม่สังกัดหน่วยงาน ภาคเหนือตอนบน | 750.         |
| 13           | พักภาษีเงินได้           |           | 5,000.00 |             | 1.0000         | 1.00  | 0.00       |           |             |                | สำนักงานใหญ่   | Support HRM | ไม่สังกัดหน่วยงาง ภาคเหนือตอนบน | 5,000.       |
| 8            | ประกันสังคมที่บริษัทสมทบ |           |          | 750.00      | 1.0000         | 1.00  | 0.00       |           |             |                | สำนักงานใหญ่   | Support HRM | ไม่สังกัดหน่วยงาา ภาคเหนือตอนบน | 750.         |
| 29           | ภาษีที่โปรแกรมศำนวณใด้   |           |          | 10,475.00   | 1.0000         | 1.00  | 0.00       |           |             |                | สำนักงานใหญ่   | Support HRM | ไม่สังกัดหน่วยงาา ภาคเหนือตอนบน | 10,475.      |
| 15           | เงินที่พนักงานได้รับ     | 69,250.00 |          |             | 1.0000         | 1.00  | 0.00       |           |             |                | สำนักงานใหญ่   | Support HRM | ใม่สังกัดหน่วยงาน ภาคเหนือตอนบน | 69,250,      |

#### <u>หมายเหตุ</u>

- งวดเดือนมกราคม เดือนพฤศจิกายน : พนักงานจะถูกหักภาษีเงินได้ 500 ตามที่กำหนดใน แฟ้มประวัติ
- 🛛 งวดเดือนธันวาคม : พนักงานถูกหักภาษี 5,000 ตามที่กำหนดในแฟ้มประวัติ